# Админ панель. Статусы оплат

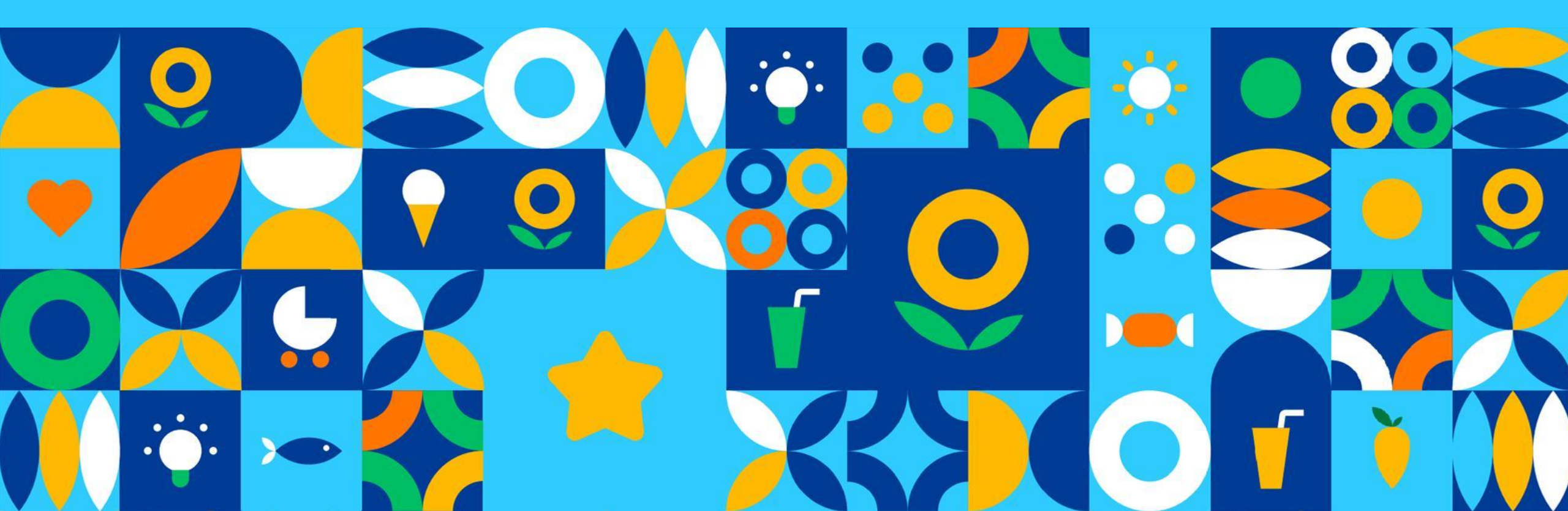

## Поиск профиля клиента

### Вкладка «Покупатели» https://lenta.utkonos.ru/adm/buyer. Найти клиента можно по параметрам:

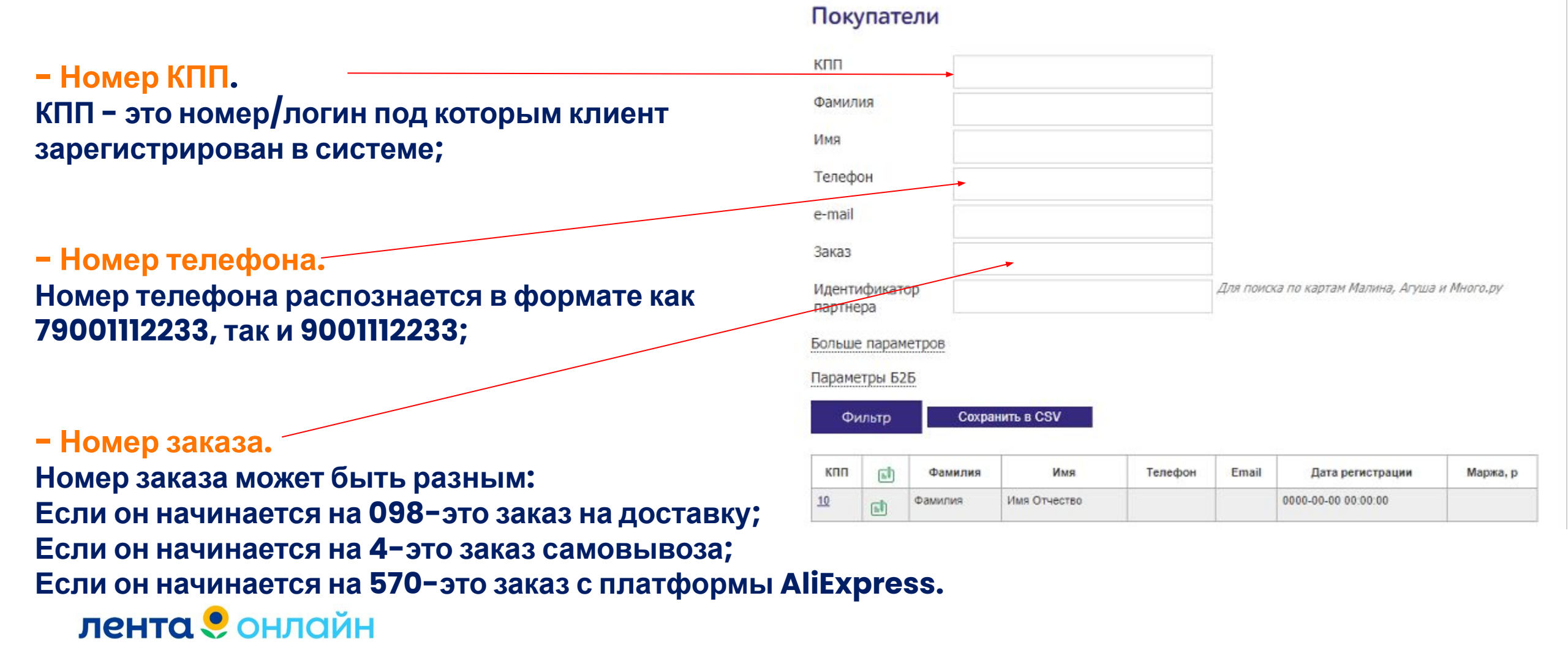

Гипермаркет Lenta > Покупатели

#### Покупатели

| КПП                 | <b>■V</b> |         |                         |         | 1 · · · · · · · · · · · · · · · · · · · |                         |        |
|---------------------|-----------|---------|-------------------------|---------|-----------------------------------------|-------------------------|--------|
|                     | ch        | Фамилия | Имя                     | Телефон | Email                                   | Дата регистрации        | Маржа, |
| Филь                | тр        | Сох     | ранить в CSV            |         |                                         |                         |        |
| Параметр            | ы Б2В     | 5       |                         |         |                                         |                         |        |
| Больше п            | араме     | етров   |                         |         |                                         |                         |        |
| Идентиф<br>партнера | икато     | p       |                         |         | Для поиска по кар                       | отам Малина, Агуша и Мн | ого.ру |
| Заказ               |           |         |                         |         |                                         |                         |        |
| e-mail              |           |         |                         |         |                                         |                         |        |
| Телефон             |           | 896     | 39 <mark>4</mark> 64389 |         |                                         |                         |        |
| Имя                 |           |         |                         |         |                                         |                         |        |
| Фамилия             |           |         |                         |         |                                         |                         |        |
|                     |           |         |                         |         |                                         |                         |        |

Нажимаем на кликабельное поле КПП и проходим в анкету клиента.

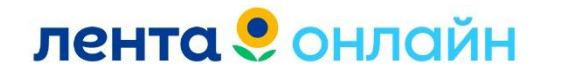

## Информация о клиенте

- 1) Имя и фамилия (при наличии);
- 2) Номер мобильного телефона;

3) Номер карты лояльности и дата ее привязки;

4) UID клиента (он требуется для поиска клиента в ПО Зибель или в ПО Корсар для уточнения информации по карте Лента/проверки начисления баллов или фишек);

5) Номер ТК (к которому привязан клиент).

| кпп               | 94909218 1                           |                                                  |  |  |
|-------------------|--------------------------------------|--------------------------------------------------|--|--|
| Имя               | инна федоровна отправить сообщение   |                                                  |  |  |
| Фамилия           | купцова                              |                                                  |  |  |
| Телефон           | 79064579851, подтвержден 3           |                                                  |  |  |
| Email             | , не подтвержден                     |                                                  |  |  |
| PIN               | 23022                                | Отправить логин и пин клиенту в SMS +79064579851 |  |  |
| Дата регистрации  | 2020-12-08 17:35:41                  |                                                  |  |  |
| Карта лояльности  | 470011463422 - 27.06.2021 09:39:36 4 |                                                  |  |  |
| UID клиента Лента | 69579117 5                           |                                                  |  |  |
| Группы            |                                      |                                                  |  |  |
| Текущий склад     | 0194 - ТК194 (5 - Выбран адр         | ес доставки) 6                                   |  |  |

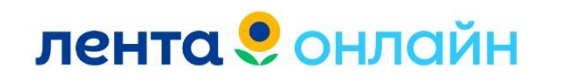

| pav_order_id        | Время<br>заказа        | Стоимость | Форма<br>оплаты                               | Отчет | Отмена | Оплачено | master_order_id | Адрес    | phone | Промокод      | Акция   | Партнерка | Канал                   | Оператор |
|---------------------|------------------------|-----------|-----------------------------------------------|-------|--------|----------|-----------------|----------|-------|---------------|---------|-----------|-------------------------|----------|
| <u>098512375892</u> | 2021-07-28<br>11:57:00 | 4819.640  | Оплата<br>сохраненной<br>банковской<br>картой | 1     | 0      | 4898.080 | 098512375892    | 11737242 |       | <u>Заказ1</u> | mr00139 |           | Андроид<br>Арр<br>Phone |          |

- 1) Pav\_order\_id- в данном столбце указывается номер заказа;
- 2) Время заказа- указывается дата и время создания заказа (время московское);
- 3) Стоимость- изначальна сформированная корзина клиента;
- 4) Форма оплаты- оплата может быть
- -Оплата сохраненной банковской картой
- -Оплата картой сейчас (это означает, что клиент оплачивал по отправленной вручную прямой ссылке на заказ или производил оплату через приложение/сайт «лента»);
- 5) Отчет. Заказ доставлен, то в данном поле будет указана 1. Заказ отменен, то 1 будет стоять в поле «отмена». Если цифра 1 стоит в двух полях, это означает, что уже оплаченный заказ был отменен;
- 6) Оплачено- итоговая сумма заказа;
- 7) Промокод- в данном поле можно увидеть промокод, применённый к заказу.
- 8) Канал- где клиент оформлял заказ. Их бывает 3 вида:
- -Android/Applephone- приложение Лента Онлайн;
- -LentaApp- приложение Лента;
- -Lenta сайт Лента.

### лента онлайн

## Информация о заказе

# 1) Примечания для курьера, они прописываются в поле «примечание к заказу»;

2) Время доставки (указывается местное время клиента);

- 3) Адрес клиента;
- 4) Строка НИВ- это номер ТК из которого доставлялся именно этот заказ;
- 5) Суммы заказано
- изначально и скомплектовано по итогу сборки;
- 6) Вес корзины;
- 7) Стоимость доставки;
- 8) Строка «*ожидаемая оплата»* может отличаться от строки «*сумма – заказано»*, т.к. клиент может редактировать свою корзину до сборки, и данная сумма может измениться;
- 9) Текущий способ оплаты он так же может быть изменен, если клиент по какой то причине изменит способ оплаты;

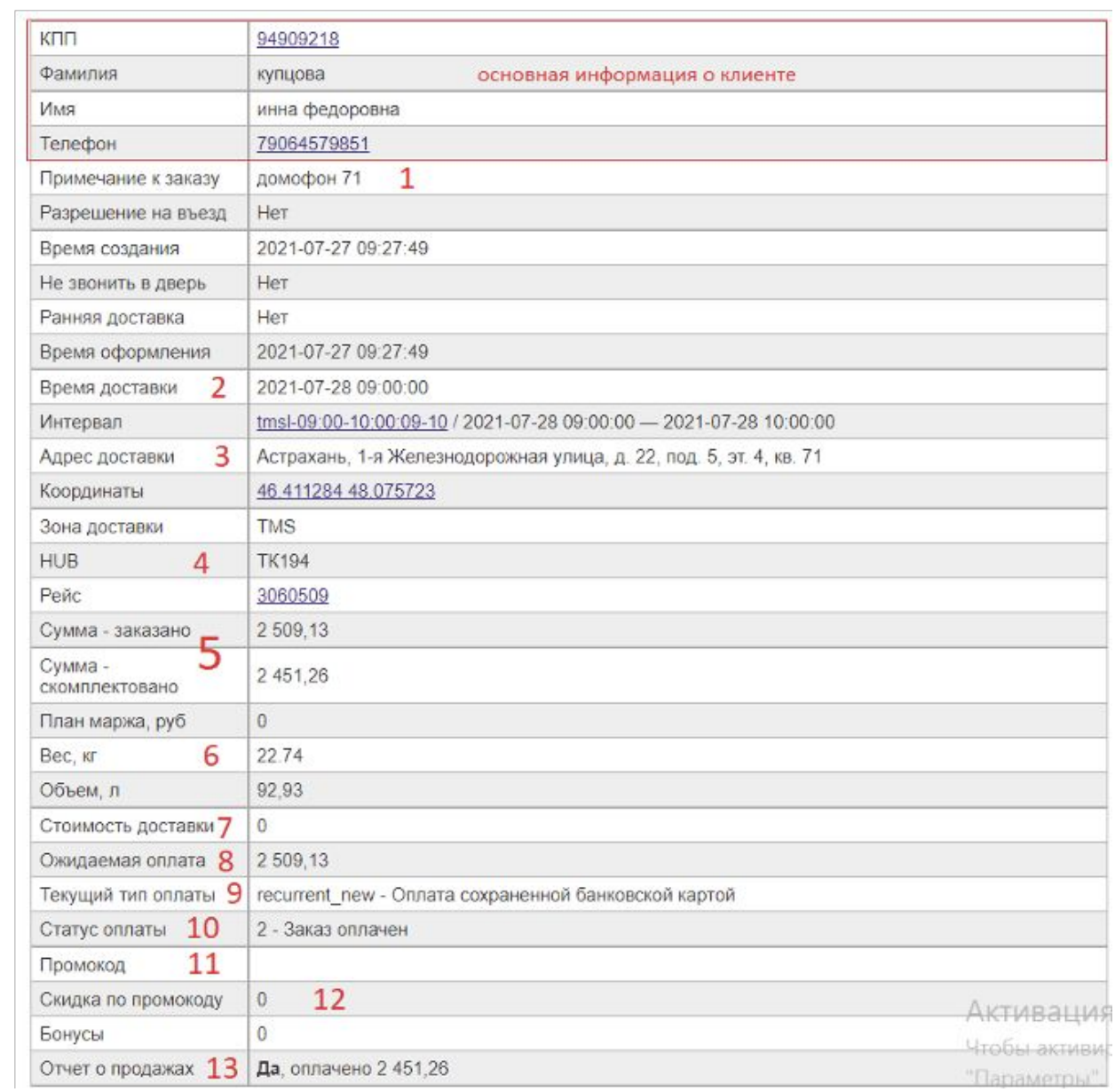

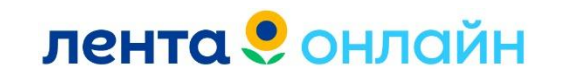

### 10) *Статус заказа*. Он может быть:

- -оплачен;
- -отменен;
- -ожидает оплаты после сборки;
- -средства зарезервированы.

**11)** В поле *промокод* мы можем увидеть, был ли применен промокод или нет;

12) В поле *скидка по промокоду* мы можем увидеть в каком размере получилась скидка по применяемому промокоду;

**13)** Строка отчет о продажах будет заполнена только тогда, когда с клиента списана итоговая сумма, в остальных случаях в данной строке будет указано слово «нет».

| кпп                         | 94909218                                                           |              |
|-----------------------------|--------------------------------------------------------------------|--------------|
| Фамилия                     | купцова основная информация о клиенте                              |              |
| Имя                         | инна федоровна                                                     |              |
| Телефон                     | 79064579851                                                        |              |
| Примечание к заказу         | домофон 71 1                                                       |              |
| Разрешение на въезд         | Нет                                                                |              |
| Время создания              | 2021-07-27 09:27:49                                                |              |
| Не звонить в дверь          | Нет                                                                |              |
| Ранняя доставка             | Нет                                                                |              |
| Время оформления            | 2021-07-27 09:27:49                                                |              |
| Время доставки 2            | 2021-07-28 09:00:00                                                |              |
| Интервал                    | tmsl-09:00-10:00:09-10 / 2021-07-28 09:00:00 - 2021-07-28 10:00:00 |              |
| Адрес доставки 3            | Астрахань, 1-я Железнодорожная улица, д. 22, под. 5, эт. 4, кв. 71 |              |
| Координаты                  | 46.411284 48.075723                                                |              |
| Зона доставки               | TMS                                                                |              |
| HUB 4                       | TK194                                                              |              |
| Рейс                        | 3060509                                                            |              |
| Сумма - заказано 👝          | 2 509,13                                                           |              |
| Сумма - 5<br>скомплектовано | 2 451,26                                                           |              |
| План маржа, руб             | 0                                                                  |              |
| Вес, кг 6                   | 22.74                                                              |              |
| Объем, л                    | 92,93                                                              |              |
| Стоимость доставки 7        | 0                                                                  |              |
| Ожидаемая оплата 8          | 2 509,13                                                           |              |
| Текущий тип оплаты 9        | recurrent_new - Оплата сохраненной банковской картой               |              |
| Статус оплаты 10            | 2 - Заказ оплачен                                                  |              |
| Промокод 11                 |                                                                    |              |
| Скидка по промокоду         | 0 12                                                               | Δκτιαροι μα  |
| Бонусы                      | 0                                                                  | Итоби актири |
| Отчет о продажах 13         | Да, оплачено 2 451,26                                              | "Danawornu"  |

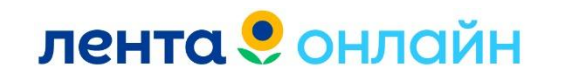

# Спустившись ниже и нажав на вкладку «состав заказа» можно просмотреть весь состав заказа.

| Ожидаемая оплата               | 2 509,13      | 2 509,13                                       |                                                                                                    |                                           |           |        |  |
|--------------------------------|---------------|------------------------------------------------|----------------------------------------------------------------------------------------------------|-------------------------------------------|-----------|--------|--|
| Текущий тип оплате             | ы recurren    | t_new - O                                      | плата сохраненной банков                                                                                                    | ской картой                               |           |        |  |
| Статус оплаты                  | 2 - Зака      | з оплачен                                      |                                                                                                    |                                           |           |        |  |
| Промокод                       |               |                                                |                                                                                                    |                                           |           |        |  |
| Скидка по промоко,             | ду О          |                                                |                                                                                                    |                                           |           |        |  |
| Бонусы                         | 0             |                                                |                                                                                                    |                                           |           |        |  |
| Отчет о продажах               | Да, опла      | чено 2 4                                       | 51,26                                                                                                    |                                           |           |        |  |
| СТАТУС РЕДАКТИ<br>Разрешено до | ИРОВАНИЯ      | <u>ЗАПРЕ</u><br>2021-                          | <u>Т РЕДАКТИРОВАНИЯ</u><br>07-28 09:00:00                                                                                                    | <u>ОШИБКИ РЕДАКТИРОВ</u>                  | зания     |        |  |
| Причины запрета                |               | order<br>order<br>order<br>order<br>ord<br>ord | exception_update_disabled<br>exception_update_sales_in<br>exception_update_status_o<br>exception_update_status_in<br>xception_update_timeout<br>xception_update_prepaid | d<br>nported<br>delivered<br>nappropriate |           |        |  |
| Текущий заказ                  |               |                                                |                                                                                                    |                                           |           |        |  |
| СВЯЗАННЫЕ ЗАК                  | (АЗЫ - 1 ַ    | OCTAB 3                                        | АКАЗА - 10 ЕГАИС                                                                                                    | оплата                                    |           |        |  |
| pav_order_id                   | Созд          | ан                                             | OTBET SAP                                                                                                    | Доставка                                  | Стоимость | Тип    |  |
| 098512174547                   | 2021-07-27 09 | 27:49                                          | 2021-07-27 09:27:49                                                                                                    | 2021-07-28 09:00:00                       | 2509.130  | master |  |

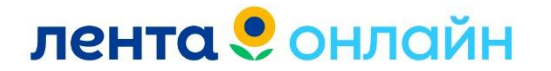

 item\_id – позиции из колонки полностью кликабельные, нажав на любую позицию мы перейдем в каталог и сможем увидеть товар, как видят его клиенты при заказе;

2) Артикул – артикул/SKU товара;

3) Наименование товара – название заказываеммого товара;
Колонка «колличество» делится на 3 столбца:

4) Заказ, ед.изм. – это, то количество, которое клиент изначально заказывал;

5) Компл, ед.изм. – это, то количество, которое собранно после сборки;

6) Доставлено, ед. изм. – это, то количество, которое доставлено клиенту;

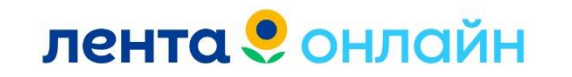

| СВЯЗАНН      | ЫЕ ЗАКАЗ           | <u>Ы - 1</u> СОСТАВ ЗАКАЗА - 10 <u>ЕГАИС</u> <u>ОГИ</u> АТА                                                       |                 |                         |                         |                      |         |            |         |        |
|--------------|--------------------|----------------------------------------------------------------------------------------------------|-----------------|-------------------------|-------------------------|----------------------|---------|------------|---------|--------|
| ПО НАИМ      |                    | 19M <u>В РАСКЛАДКЕ</u>                                                                                            |                 |                         |                         |                      |         |            |         |        |
|              |                    |                                                                                                    | 1               | <mark>Ко</mark> личе    | ство                    | 7                    | 8       | Цена       | 10      | 11     |
| item_id<br>1 | <sup>Артикул</sup> | Наименование                                                                                                    | аказ,<br>ед.изм | Компл,<br>ед. 5<br>изм. | Доставлено,<br>ед. изм. | За<br>ед.изм         | Списано | 9<br>Промо | Возврат | Итого  |
| 202820148    | 011230             | Бананы вес до 1.0 кг                                                                                              | 1 кг            | 1.002<br>кг             | 1.002 кг                | 57,39                | 57,50   | -          | -       | 57,50  |
| 202880262    | 050069             | Нектарины вес до 500 г                                                                                            | 1.5 кг          | 1.462<br>кг             | 1.462 кг                | 57,50                | 168,12  |            |         | 168,12 |
| 202910591    | 068416             | Шашлык из свиного окорока бескостного в кефире<br>категории Б, полуфабрикат кусковой охлажденный вес<br>до 1.0 кг | З кг            | 3.1 кг                  | 3.1 кг                  | 279,99               | 867,97  | -          | 2       | 867,97 |
| 202807298    | 194317             | Хлеб Дарницкий, 300r                                                                                              | 4 шт            | 4 шт                    | 4 шт                    | 9,99                 | 39,96   | ¥ (        | 2       | 39,96  |
| 204056577    | 448732             | Коктейль ЛЕНТА из тропических фруктов в сиропе<br>580мл                                                           | 1 шт            | 1 шт                    | 1 шт                    | 109,89               | 109,89  | 2          | 2       | 109,89 |
| 204075548    | 468446             | Сэндвич с курицей и яйцом, 170г                                                                                   | 2 шт            | 1 шт                    | 1 шт                    | 79,99                | 79,99   | 2          | 2       | 79,99  |
| 202803506    | 475733             | Напиток сокосодержащий МОЯ СЕМЬЯ Мульти-Фрути,<br>1.93л                                                           | 4 шт            | 4 шт                    | 4 шт                    | 89,89                | 359,56  | -          | 5       | 359,56 |
| 204116363    | 512798             | Конфеты ESSEN ДаЁжъ с карамелью, сливками и<br>криспи вес до 250 г                                                | 0.5 кг          | 0.494<br>кг             | 0.494 кг                | 67,50                | 133,38  | 2          | -       | 133,38 |
| 203947305    | 533555             | Масло подсолнечное BONVIDA рафинированное<br>дезодорированное вымороженное высший сорт, 5л                        | 1 шт            | 1 шт                    | 1 шт                    | <mark>54</mark> 9,89 | 549,89  | 2          | -       | 549,89 |
| 204339468    | 544642             | Конфеты ЗОЛОТАЯ СТРЕКОЗА Ассорти со вк<br>АлельсЛимонЛайм,КлубнБанан,ВишнАнанасАрбуз,вес<br>до 250 г              | 0 5 кг          | 0.5 кг                  | 0.5 кг                  | 42,50                | 85,00   |            |         | 85,00  |

Колонка «цена» делится на 5 столбцов: 7) Заказ, ед.изм. – цена за изначально заказанный товар; 8) Списано – цена за собранное/доставленное колличество;

9) Промо – если промокод применен, то указывается как скидка распределилась на каждый товар, если промокод не применен, то будет указан «-»;

10) Возврат – если оформлялся возврат за какой-либо товар, то будет стоять сумма, на которую он был оформлен;

 Итого – данная колонка показывает итоговую списанную сумму с учетом всех корректировок.

лента онлайн

|  | СВЯЗАННЫЕ ЗАКАЗЫ - 1 | COCTAB 3AKA3A - 10 | ELANC | OFUTAT |
|--|----------------------|--------------------|-------|--------|
|--|----------------------|--------------------|-------|--------|

ПО НАИМЕНОВАНИЯМ В РАСКЛАДКЕ

|              |                    |                                                                                                    | 1                     | Количе                 | ство                    | 7                    | 8       | Цена       | 10      | 11     |
|--------------|--------------------|----------------------------------------------------------------------------------------------------|-----------------------|------------------------|-------------------------|----------------------|---------|------------|---------|--------|
| item_id<br>1 | <sup>Артикул</sup> | Наименование                                                                                                    | 4<br>Заказ,<br>ед.изм | Компл,<br>ед.5<br>изм. | Доставлено,<br>ед. изм. | За<br>ед.изм         | Списано | 9<br>Промо | Возврат | Итого  |
| 202820148    | 011230             | Бананы вес до 1.0 кг                                                                                              | 1 кг                  | 1.002<br>кг            | 1.002 кг                | 57,39                | 57,50   | ÷          | -       | 57,50  |
| 202880262    | 050069             | Нектарины вес до 500 г                                                                                            | 1.5 кг                | 1.462<br>кг            | 1.462 кг                | 57,50                | 168,12  | *          |         | 168,12 |
| 202910591    | 068416             | Шашлык из свиного окорока бескостного в кефире<br>категории Б, полуфабрикат кусковой охлажденный вес<br>до 1.0 кг | 3 кг                  | 3.1 кг                 | 3.1 кг                  | 279,99               | 867,97  | 4          | 2       | 867,97 |
| 202807298    | 194317             | Хлеб Дарницкий, 300r                                                                                              | 4 шт                  | 4 шт                   | 4 шт                    | 9,99                 | 39,96   | -          | 4       | 39,96  |
| 204056577    | 448732             | Коктейль ЛЕНТА из тропических фруктов в сиропе<br>580мл                                                           | 1 шт                  | 1 шт                   | 1 шт                    | 109,89               | 109,89  | 2          | 2       | 109,89 |
| 204075548    | 468446             | Сэндвич с курицей и яйцом, 170г                                                                                   | 2 шт                  | 1 шт                   | 1 шт                    | 79,99                | 79,99   | 2          | -       | 79,99  |
| 202803506    | 475733             | Напиток сокосодержащий МОЯ СЕМЬЯ Мульти-Фрути,<br>1.93л                                                           | 4 шт                  | 4 шт                   | 4 шт                    | 89,89                | 359,56  | a.         | 5       | 359,56 |
| 204116363    | 512798             | Конфеты ESSEN ДаЁжъ с карамелью, сливками и<br>крисли вес до 250 г                                                | 0.5 кг                | 0.494<br>кг            | 0,494 кг                | 67,50                | 133,38  | -          |         | 133,38 |
| 203947305    | 533555             | Масло подсолнечное BONVIDA рафинированное<br>дезодорированное вымороженное высший сорт, 5л                        | 1 шт                  | 1 шт                   | 1 шт                    | <mark>54</mark> 9,89 | 549,89  | 2          | -       | 549,89 |
| 204339468    | 544642             | Конфеты ЗОЛОТАЯ СТРЕКОЗА Ассорти со вк<br>АпельсЛимонЛайм, КлубнБанан, ВишнАнанасАрбуз, вес<br>до 250 г           | 0.5 кг                | 0 5 кг                 | 0.5 кг                  | 42,50                | 85,00   | -          |         | 85,00  |

## Статусы заказа

ЛОГ ОПЕРАЦИЙ ЛОГ СТАТУСОВ

| Время               | Alias               | Статус            | Источник | Инициатор                                         |
|---------------------|---------------------|-------------------|----------|---------------------------------------------------|
| 2022-03-30 11:02:35 | FINISHED            | Завершен          | 16       | ТАКСИ                                             |
| 2022-03-30 11:02:40 | FINISHED            | Завершен          | 16       | ТАКСИ                                             |
| 2022-03-30 11:02:35 | DELIVERED           | Доставлен         | 16       | ТАКСИ                                             |
| 2022-03-30 11:02:35 | WAITING_CLIENT      | Ожидает клиента   | 16       | ТАКСИ                                             |
| 2022-03-30 10:41:00 | DELIVERING          | В пути            | 16       | ТАКСИ                                             |
| 2022-03-30 10:30:30 | ASSEMBLE_COMPLETE   | Ожидание погрузки | 17       | <u>96562148</u><br>Котлярова Аделина<br>Андреевна |
| 2022-03-30 09:53:02 | ASSEMBLE_INCOMPLETE | В комплектовании  | 17       | <u>96562148</u><br>Котлярова Аделина<br>Андреевна |

| Время               | Alias               | Статус            | Источник | Инициатор                                                            |
|---------------------|---------------------|-------------------|----------|----------------------------------------------------------------------|
| 2022-07-19 22:17:38 | FINISHED            | Завершен          | 0        | <u>97247605</u><br>Раджабов ICL SPE<br>Раджабов Акмал<br>Аслидинович |
| 2022-07-19 22:17:35 | DELIVERED           | Доставлен         | 0        | <u>97247605</u><br>Раджабов ICL SPE<br>Раджабов Акмал<br>Аслидинович |
| 2022-07-19 22:17:08 | WAITING_CLIENT      | Ожидает клиента   | 0        | <u>97247605</u><br>Раджабов ICL SPB<br>Раджабов Акмал<br>Аслидинович |
| 2022-07-19 22:11:07 | DELIVERING          | В пути            | 0        | <u>97247605</u><br>Раджабов ICL SPB<br>Раджабов Акмал<br>Аслидинович |
| 2022-07-19 21:59:14 | ASSEMBLE_COMPLETE   | Ожидание погрузки | 0        | <u>98357501</u><br>Абдулхадова<br>Сабрина                            |
| 2022-07-19 21:34:03 | ASSEMBLE_INCOMPLETE | В комплектовании  | 0        | <u>98357501</u><br>Абдулхадова<br>Сабрина                            |

- 1. Оформлен/Принят. Отображается сразу после оформления заказа.
- 2. В комплектовании. Статус проставляется комплектовщиком в момент начала сборки.
- 3. Ожидание погрузки. Заказ собран, ожидает курьера. Статус проставляет сборщик.
- 4. В пути. Курьер везет заказ по адресу клиенту. Статус проставляет курьер.
- 5. Ожидает клиента. Промежуточный статус, который означает, что курьер уже рядом. Статус проставляет курьер.
- 6. Доставлен/Завершен. Заказ передан клиенту. Статус проставляет курьер.

### лента онлайн

### Чек оплаты заказа.

### Ссылка на чек ОФД

ЛОГ ОПЕРАЦИЙ ЛОГ СТАТУСОВ

| Время                  | action           | ip            | Пояснение             | comment                                                                                                   |
|------------------------|------------------|---------------|-----------------------|----------------------------------------------------------------------------------------------------|
| 2022-07-19<br>22:10:09 | ofd_info         | 10.48.3.142   |                       | Статус чека: 2. Номер документа: 26593. Ссылка: https://check.ofd.ru/rec/9960440302227807/26593/790078510 |
| 2022-07-19<br>22:05:07 | ofd_info         | 10.48.3.142   |                       | ОФД чек успешно отправлен. ReceiptId: cc60bcf8-348e-4256-b43d-038ad3a526cc                                |
| 2022-07-19<br>22:05:04 | sent_dep_sap     | 10.48.3.142   |                       | Отправка в SAP чека оплаты. Bill: 21760851. xml_exchange->guid: 233866BA6DC663B8366FCF77A7B08971          |
| 2022-07-19<br>22:00:03 | lenta_prepay_com | 10.48.3.142   |                       | sapsend 2                                                                                                 |
| 2022-07-19<br>22:00:02 | card_status      |               | Запрос статуса оплаты | status: 2                                                                                                 |
| 2022-07-19<br>21:59:14 | stars_sales      | 217.66.159.38 |                       |                                                                                                    |
| 2022-07-19<br>21:59:14 | ofd_info         | 217.66.159.38 |                       | ОФД чек успешно создан                                                                                    |
| 2022-07-19<br>21:59:14 | sales_execute    | 217.66.159.38 | Выполнение отчета     | {"import_element_id":"20717265"}                                                                          |

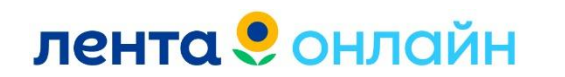

# Оплата заказа

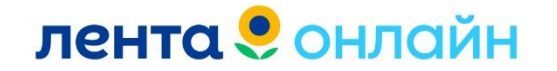

### Виды оплат

Ожидаемая оплата 2 188,20 Текущий тип оплаты recurrent\_new - Оплата сохраненной банковской картой

recurrent\_new - Оплата сохраненной банковской картой (клиент привязывает карту в приложении и оплачивает покупки с использованием карты любого банка, кроме карт иностранных банков).

Оплата за заказ списывается после сборки. Списание происходит за фактически собранные товары

| Ожидаемая оплата   | 1 215,49                    |
|--------------------|-----------------------------|
| Текущий тип оплаты | card - Оплата картой сейчас |

Оплата картой сейчас (клиент оплачивает по отправленной нами прямой ссылке на заказ или производит оплату через приложение/сайт «Лента»). Резервируется полная стоимость покупки. Списывается сумма, соответствующая стоимости только доставленных товаров. Оставшиеся деньги будут разморожены в срок до 7 дней, в зависимости от банка.

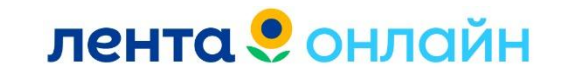

## Статус заказа- Оплата картой сейчас:

На счету клиента деньги не списываются сразу, а «замораживаются» банком клиента. Как только товар доставлен, система учитывает отмены и замены по заказу, и, если они были, с карты клиента окончательно списывается итоговая сумма заказа.

При этом разница между первоначальной и итоговой суммой покупки происходит не новым зачислением, а корректировкой первичной транзакции покупателя, это называется «разморозка» денежных средств. Клиент видит заморозку, как списание по информации от банка.

Возврат разницы клиент увидит в приложении банка в «Истории операций» по карте, сумма первичной транзакции покупателя изменится на корректную, фактически списанную сумму.

Нельзя заменять или собирать товар на общую стоимость выше стоимости заказа. Клиент не сможет доплатить за такие товары.

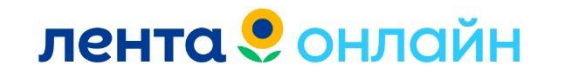

## Статусы оплаты

Статусы, которые мы видим в заказе, в случае если клиент оплатил заказ:

**1.** При оплате «Оплата картой сейчас»: 1 – Средства зарезервированы. Денежные средства заморожены на счету у клиента.

| Ресурс доставки     |                                |
|---------------------|--------------------------------|
| Ожидаемая оплата    | 1 377,46                       |
| Текущий тип оплаты  | card - Оплата картой сейчас    |
| Статус оплаты       | 1 - Средства зарезервированы   |
| Промокод            | cg7p2qsq акция: <u>mr00658</u> |
| Скидка по промокоду | 149.99                         |
| Списано бонусов     | 0                              |
| Заказ отменен       | Не определено                  |
| Самовывоз           | Нет                            |
| Заказ В2b           | Нет                            |
| Отчет о продажах    | Нет                            |

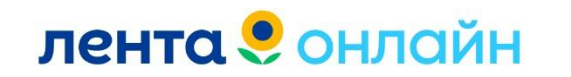

### 2. При оплате сохраненной банковской картой: 2 - Заказ оплачен.

| План маржа, руб                  | 0                                                    |
|----------------------------------|------------------------------------------------------|
| Вес, кг                          | 7.15                                                 |
| Объем, л                         | 26,94                                                |
| Стоимость доставки               | 0                                                    |
| Ожидаемая оплата                 | 3 361,50                                             |
| Теку <mark>ций тип оплаты</mark> | recurrent_new - Оплата сохраненной банковсксй картой |
| Статус оплаты                    | 2 - Заказ оплачен                                    |
| Промокод                         |                                                      |
| Скидка по промокоду              | 0                                                    |
| Бонусы                           | 0                                                    |
| Отчет о продажах                 | Да, оплачено 2 928,12                                |

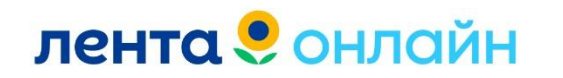

#### Статусы, которые мы видим в заказе в случае ошибок оплаты.

## Клиентская ошибка: Недостаточно средств, Неверный СVС, Неверный срок действия карты – отображается статус «-1 – Сбой платежной системы»

| Сумма - заказано          | 1 440,84                                             |
|---------------------------|------------------------------------------------------|
| Сумма -<br>скомплектовано | 0,00                                                 |
| План маржа, руб           | 0                                                    |
| Вес, кг                   | 11.68                                                |
| Объем, л                  | 11,79                                                |
| Стоимость доставки        | 0                                                    |
| Ресурс доставки           | Яндекс такси                                         |
| Ожидаемая оплата          | 1 440,84                                             |
| Текущий тип оплаты        | recurrent_new - Оплата сохраненной банковской картой |
| Статус оплаты             | -1 - Сбой платежной системы                          |
| Промокод                  | BL1195 акция: <u>bl0222</u>                          |
| Скидка по промокоду       | 480.29                                               |
| Списано бонусов           | 0                                                    |
| Самовывоз                 | Нет                                                  |
| Заказ В2b                 | Нет                                                  |
| Отчет о продажах          | Нет                                                  |

Клиент может повторить оплату в МП Лента Онлайн. Кнопка «Повторить оплату».

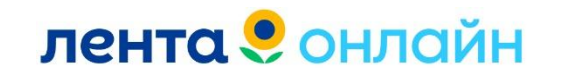

# **2.** Клиент не завершил привязку карты в приложении Зайдя в заказ, мы видим статус «О-Не подтвержден».

| Сумма - заказано          | 1 043,39                                             |
|---------------------------|------------------------------------------------------|
| Сумма -<br>скомплектовано | 0,00                                                 |
| План маржа, руб           | 0                                                    |
| Вес, кг                   | 3.83                                                 |
| Объем, л                  | 4,27                                                 |
| Стоимость доставки        | 0                                                    |
| Ресурс доставки           | Аукцион                                              |
| Ожидаемая оплата          | 1 043,39                                             |
| Текущий тип оплаты        | recurrent_new - Оплата сохраненной банковской картой |
| Статус оплаты             | 0 - Не подтвержден                                   |
| Промокод                  |                                                      |
| Скидка по промокоду       | 0                                                    |
| Списано бонусов           | 0                                                    |
| Самовывоз                 | Нет                                                  |
| Заказ В2b                 | Нет                                                  |
| Отчет о продажах          | Нет                                                  |

Клиент может повторить оплату в МП Лента Онлайн. Кнопка «Повторить оплату».

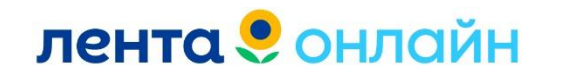

### Ошибки со стороны сервиса:

### 1. Сбой при оплате на сайте или приложения Лента.

| 100                       | 17,004                      |
|---------------------------|-----------------------------|
| Рейс                      | 10153463                    |
| Сумма - заказано          | 2 101,13                    |
| Сумма -<br>скомплектовано | 0,00                        |
| План маржа, руб           | 0                           |
| Вес, кг                   | 9.72                        |
| Объем, л                  | 10,41                       |
| Стоимость доставки        | 0                           |
| Ресурс доставки           | ТЛМРасулбек Тажибаев        |
| Ожидаемая оплата          | 2 101,13                    |
| Текущий тип оплаты        | card - Оплата картой сейчас |
| Статус оплаты             | 5 - Проверка                |
| Промокод                  |                             |
| Скидка по промокоду       | 0                           |
| Списано бонусов           | 0                           |
| Самовывоз                 | Нет                         |
| Заказ В2b                 | Нет                         |
| Отчет о продажах          | Нет                         |

| Объем, л           |        | 7,04                        |  |  |  |  |  |
|--------------------|--------|-----------------------------|--|--|--|--|--|
| Стоимость доставки |        | 0                           |  |  |  |  |  |
| Окиданиая опла     | Tá     | 1 777,98                    |  |  |  |  |  |
| Текущий тип опс    | ты     | card - Оплата картой сейчас |  |  |  |  |  |
| Статус оплаты      |        | 0 - Не подтверждено         |  |  |  |  |  |
| Премекед           |        |                             |  |  |  |  |  |
| Скидка по проме    | еоду . | 0                           |  |  |  |  |  |
| Бонусы             |        | 0                           |  |  |  |  |  |
| Отчет о продяжа    | K.     | Her                         |  |  |  |  |  |

Заказ не оплачен. Клиент может повторить оплату в МП Лента Онлайн. Кнопка «Повторить оплату». Создать новы заказ.

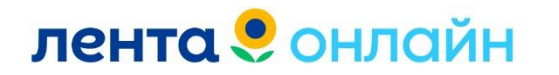

### Истек срок действия ссылки на оплату «6 – Неизвестно», мошеннические действия.

| Интервал                  | tmsl-17:04-17:34:17-17 / 2022-02-13 17:04:37 - 20 |  |  |  |  |  |
|---------------------------|---------------------------------------------------|--|--|--|--|--|
| Адрес доставки            | Санкт-Петербург и ЛО, , под. 5, эт. 8, кв. 374    |  |  |  |  |  |
| Координаты                | <u>59.8434944 30.099165</u>                       |  |  |  |  |  |
| Зона доставки             | TMS                                               |  |  |  |  |  |
| HUB                       | TK17                                              |  |  |  |  |  |
| Рейс                      | <u>6929374</u>                                    |  |  |  |  |  |
| Сумма - заказано          | 1 862,68                                          |  |  |  |  |  |
| Сумма -<br>скомплектовано | 0,00                                              |  |  |  |  |  |
| План маржа, руб           | 0                                                 |  |  |  |  |  |
| Вес, кг                   | 11.88                                             |  |  |  |  |  |
| Объем, л                  | 46,06                                             |  |  |  |  |  |
| Стоимость доставки        | 0                                                 |  |  |  |  |  |
| Ресурс доставки           | Абдельхак Талакади                                |  |  |  |  |  |
| Ожидаемая оплата          | 1 862,68                                          |  |  |  |  |  |
| Текущий тип оплаты        | card - Оплата картой сейчас                       |  |  |  |  |  |
| Статус оплаты             | 6 - Неизвестно                                    |  |  |  |  |  |
| Промокод                  |                                                   |  |  |  |  |  |
| Скидка по промокоду       | 0                                                 |  |  |  |  |  |
| Бонусы                    | 0                                                 |  |  |  |  |  |
| Отчет о продажах          | Нет                                               |  |  |  |  |  |

| Вес, кг             | 27.7                                                 |
|---------------------|------------------------------------------------------|
| Объем, л            | 45,42                                                |
| Стоимость доставки  | 0                                                    |
| Ресурс доставки     | Георгий Сысоев                                       |
| Ожидаемая оплата    | 5 256,05                                             |
| Текущий тип оплаты  | recurrent_new - Оплата сохраненной банковской картой |
| Статус оплаты       | 6 - Неизвестно                                       |
| Промокод            |                                                      |
| Скидка по промокоду | 0                                                    |
| Списано бонусов     | 0                                                    |
| Самовывоз           | Нет                                                  |
| Заказ В2b           | Нет                                                  |
| Отчет о продажах    | Нет                                                  |

#### Редактирование

| СТАТУС РЕДАКТИРОВАНИЯ | ЗАПРЕТ РЕДАКТИРОВАНИЯ ОШИБКИ РЕДАКТИРОВАНИЯ                                                                      |
|-----------------------|----------------------------------------------------------------------------------------------------|
| Разрешено до          | 2022-06-10 17:22:40                                                                                              |
| Причины запрета       | order_exception_update_disabled<br>order_exception_update_status_inappropriate<br>order_exception_update_prepaid |

Заказ не оплачен. Клиент может повторить оплату в МП Лента Онлайн. Кнопка «Повторить оплату». Создать новы заказ.

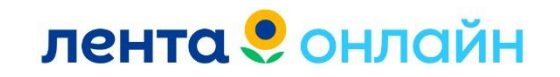

#### Если клиент приходит с вопросом:

«Я оплатил заказ, но мне позвонили с Ленты и говорят, что не видят оплаты». Нужно проверить на дубли, возможно у клиент несколько одинаковых заказов на доставку, и он/они оплачены.

Дубли заказов – это заказы одинаковую сумму, либо на похожую стоимость, со схожим составом, оформленные примерно в одно время. Чтобы проверить дубли необходимо перейти в профиль клиента, нажав на КПП.

| кпп                   | <u>94988173</u>                                                    |
|-----------------------|--------------------------------------------------------------------|
| Фамилия               |                                                                    |
| Имя                   | Анастасия                                                          |
| Телефон               | 79104443644                                                        |
| Тип клиента           | Физическое лицо                                                    |
| Примечание к заказу   | К адресу: Шлагбаум на въезд, собираем фишки                        |
| При отсутствии товара | Уточнить по телефону                                               |
| Разрешение на въезд   | Нет                                                                |
| Время создания        | 2022-03-12 14:27:41                                                |
| Не звонить в дверь    | Нет                                                                |
| Ранняя доставка       | Нет                                                                |
| Время оформления      | 2022-03-12 14:27:41                                                |
| Время доставки        | 2022-03-12 16:26:27                                                |
| Интервал              | tmsl-16:26-16:56:16-16 / 2022-03-12 16:26:27 — 2022-03-12 16:56:27 |
| Адрес доставки        | Москва, Варшавское шоссе, д. 16к1, под. 2, эт. 11, кв. 110         |
| Координаты            | <u>55.693323239 37.618051617</u>                                   |
| Зона доставки         | TMS                                                                |
| HUB                   | TK302                                                              |
| Рейс                  | 7822494                                                            |

#### Заказ 098595818631

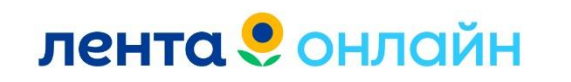

### Далее спуститься вниз страницы к заказам клиента, и проверить наличие дублей. У данного клиента 3 дубля 11.03 и 2 дубля 12.03.

ЗАКАЗЫ ОТПРАВЛЕННЫЕ ПРОМОКОДЫ

#### Заказы

| Общая информация по заказам |                        |           |                            | Оплата |        |          |                     | Промокоды и акции |                    |          | Возвраты |                     |       |                 |                      |
|-----------------------------|------------------------|-----------|----------------------------|--------|--------|----------|---------------------|-------------------|--------------------|----------|----------|---------------------|-------|-----------------|----------------------|
| pav_order_id                | Время<br>заказа        | Стоимость | Форма<br>оплаты            | Отчет  | Отмена | Оплачено | Статус заказа       | тк                | Стоимость доставки | Промокод | Акция    | Отправлен промокод? | Канал | Сумма возвратов | Причины<br>возвратов |
| <u>098595610555</u>         | 2022-03-12<br>10:34:50 | 1502.550  | Оплата<br>картой<br>сейчас | 1      | 0      | 1438.900 | Завершен            | TK245             | 0                  |          |          | Нет                 | Lenta | 0.00            |                      |
| 098595607142                | 2022-03-12<br>10:23:50 | 1502.550  | Оплата<br>картой<br>сейчас | 0      | 1      | 0.000    | Принят              | TK245             | 0                  |          |          | Нет                 | Lenta |                 | \$                   |
| <u>098595075386</u>         | 2022-03-11<br>13:57:55 | 1763.960  | Оплата<br>картой<br>сейчас | 0      | 1      | 0.000    | В<br>комплектовании | TK245             | 0                  |          |          | Нет                 | Lenta |                 |                      |
| <u>098595060780</u>         | 2022-03-11<br>13:40:47 | 1778.960  | Оплата<br>картой<br>сейчас | 0      | 1      | 0.000    | Принят              | TK245             | 0                  |          |          | Нет                 | Lenta |                 |                      |
| 098595058249                | 2022-03-11<br>13:36:39 | 1778.960  | Оплата<br>картой<br>сейчас | 0      | 1      | 0.000    | Принят              | TK245             | 0                  |          |          | Нет                 | Lenta |                 |                      |
| <u>098595056760</u>         | 2022-03-11<br>13:34:47 | 1778.960  | Оплата<br>картой<br>сейчас | 0      | 1      | 0.000    | Принят              | TK245             | 0                  |          |          | Нет                 | Lenta |                 |                      |

Чтобы проверить оплату, заходим в каждый из заказов и смотрим был ли он оплачен.

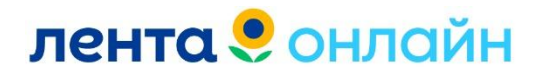

### Заказы на самовывоз

При оформлении заказа на самовывоз, «замораживается» сумма за сборку 49/99/149 рублей. После «заморозки» ДС, заказ поступает в сборку к комплектовщику. Если не будет оплаты в течение 10 минут, заказ автоматически отменяется.

Текущий заказ

СВЯЗАННЫЕ ЗАКАЗЫ - 1 СОСТАВ ЗАКАЗА - 1 ЕГАИС ОПЛАТА

ОПЛАТЫ ПО ЗАКАЗУ ИЗМЕНИТЬ ТИП ОПЛАТЫ ОТЧЕТ О ПРОДАЖАХ РАЗРЕШЕНИЕ ПРЕДОПЛАТ

Жирным выделен платеж, по которому определеяется состояние заказа.

| id              | Создано                    | Тип                                    | RRN          | Статус                                             | Описание                                                        | ActionCode | Сумма   | URL                                                                                                    |
|-----------------|----------------------------|----------------------------------------|--------------|----------------------------------------------------|-----------------------------------------------------------------|------------|---------|----------------------------------------------------------------------------------------------------|
| 47304989        | 2022-07-<br>26<br>15:27:14 | cash -<br>Ожидает<br>онлайн-<br>оплаты |              | 0 - Неизвестно                                     |                                                                 |            | 1499.00 |                                                                                                    |
| <u>47304991</u> | 2022-07-<br>26<br>15:27:14 | card -<br>Оплата<br>картой<br>сейчас   | 220712432438 | 1 - Средства<br>зарезервированы<br>[Оплата сборки] | Транзакция:<br>b3b062b5-<br>8c20-73e8-<br>a1c9-<br>ed0402033398 | 0          | 49.00   | https://securepayments.sberbank.ru/payment/mei<br>mdOrder=b3b062b5-8c20-73e8-a1c9-<br>ed0402033398&ud=hlentochka&up=showsberpay |

Обновить статус оплаты

Проверить статусы оплат и исправить

Перейти на страницу мониторинга

ЛОГ ОПЕРАЦИЙ ЛОГ СТАТУСОВ

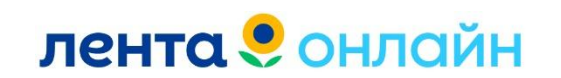

Смотрим раздел «Оплата»:

**1.** Статус «Средства зарезервированы»оплата за сборку прошла.

# 2. Смотрим стоимость сборки в столбце «сумма».